# Wi-Fi/接続

| パソコンとUSBで接続する     | 46 |
|-------------------|----|
| Wi-Fiで接続する        | 46 |
| テザリングを利用する        | 50 |
| Bluetooth®機能を利用する | 51 |

## パソコンとUSBで接続する

USBを利用してパソコンと接続し、本機の内部ストレージやSDカー ド内のデータをパソコンで利用できます。

本機の内部ストレージ/SDカード内のデー タをパソコンとやりとりする

- ・本機とパソコンを接続するには、USBケーブル(別売)をご使用 ください。
- ・あらかじめ、SDカードを取り付けておいてください。
- ・データ通信中は、SDカードを取り外さないでください。
- ・メディアデバイス (MTP) で、パソコンとデータのやりとりがで きます。

#### 1

本機とパソコンをUSBケーブルで接続する

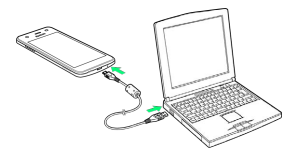

本機の内部ストレージ/SDカード内のファイルを、パソコンで直接操作できるようになります。

## 2

パソコンに表示される指示に従って操作 ラ パソコンのファイルや 内部ストレージ/SDカードのファイルをコピー

🏁 データのやりとりが完了します。

## Wi-Fiで接続する

本機はWi-Fi (無線LAN) に対応しており、ご家庭のWi-Fi環境 などを通じて、インターネットを利用できます。Wi-Fiルーター (FON社製)をご利用のかたは、「Fonルーターかんたん設定 ガイド (http://mb.softbank.jp/mb/special/network/pdf/ wifi\_howto\_01.pdf)」を参照してください。

Wi-Fi接続を最適化するための自動更新について

Wi-Fi接続している場合、接続を最適化するための設定を自動的 に受信/更新することがあります。

#### アクセスポイントを選択して接続する

検出したアクセスポイント (Wi-Fiネットワーク)を選択して、接続 します。

1

ホーム画面で 🧱 (アプリー覧) ラ 🔅 (設定)

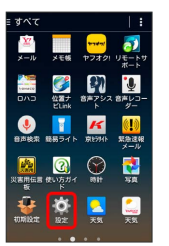

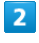

#### Wi-Fi

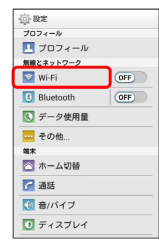

🏁 Wi-Fi設定画面が表示されます。

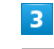

OFF

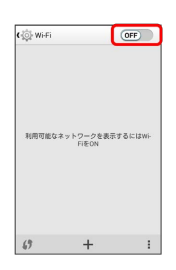

🏁 Wi-FiがONになります ( 💽 表示) 。

Wi-Fi設定を無効にするときは、 ON をタップします ( OFF 表 示) 。

## 4

#### アクセスポイントをタップ ラ パスワードを入力 ⋺ 接続

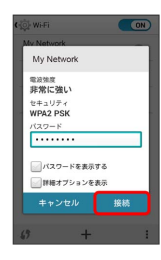

## 🏁 接続が完了します。

- ・パスワードは、ご家庭用の無線LANルーターであれば、「WEP」
  や「WPA」、「KEY」などと、ルーター本体にシールで貼られている場合があります。詳しくは、ルーターのメーカーにお問い合わせください。また、公衆無線LANのパスワードはご契約のプロバイダーにご確認ください。
- ・セキュリティで保護されていないアクセスポイントのときは、パ
  スワードを入力する必要はありません。

#### Wi-Fi接続時の操作

#### 接続中のアクセスポイントの状況を確認する

Wi-Fi設定画面で、アクセスポイントをタップ

接続状況、電波強度、リンク速度、セキュリティ、IPアドレスが表示されます。

#### アクセスポイントを削除する

Wi-Fi設定画面で、アクセスポイントをロングタッチ 🔿 ネッ トワークを削除

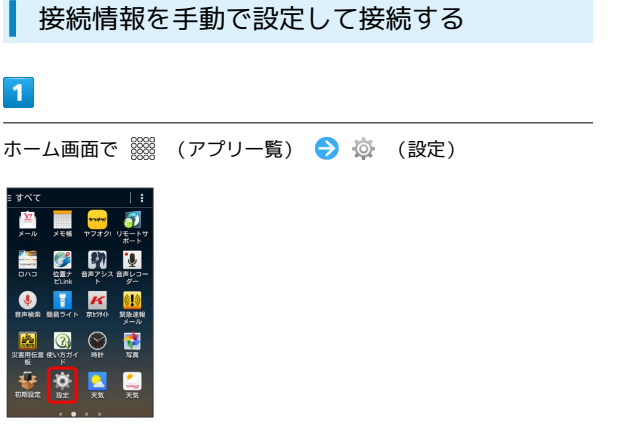

## 2

Wi-Fi

| (). RE      |     |
|-------------|-----|
| プロフィール      |     |
| 🔼 プロフィール    |     |
| 無線とネットワーク   |     |
| 😒 Wi-Fi     | OFF |
| 3 Bluetooth | OFF |
| 💽 データ使用量    |     |
| その他         |     |
| 端末          |     |
| 🔯 ホーム切替     |     |
| 🚰 通話        |     |
| 🚺 音/バイブ     |     |
| 🚺 ディスプレイ    |     |

🏁 Wi-Fi設定画面が表示されます。

| 3                |                     |                     |
|------------------|---------------------|---------------------|
| OFF              |                     |                     |
| ② Wi-Fi<br>利用可能な | ネットワークを表示<br>FileON | OFF<br>₹ð I: I\$WI- |
| 69               | +                   | 1                   |
|                  |                     |                     |

🏁 Wi-FiがONになります( 💽 表示)。

Wi-Fi設定を無効にするときは、 ON をタップします ( OFF 表 示) 。

## 4

🕂 ラ Wi-Fiネットワーク設定を入力 ラ [保存]

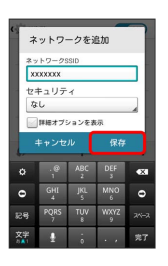

🏁 接続が完了します。

・セキュリティで保護されていないアクセスポイントのときは、パ
 スワードを入力する必要はありません。

## 148

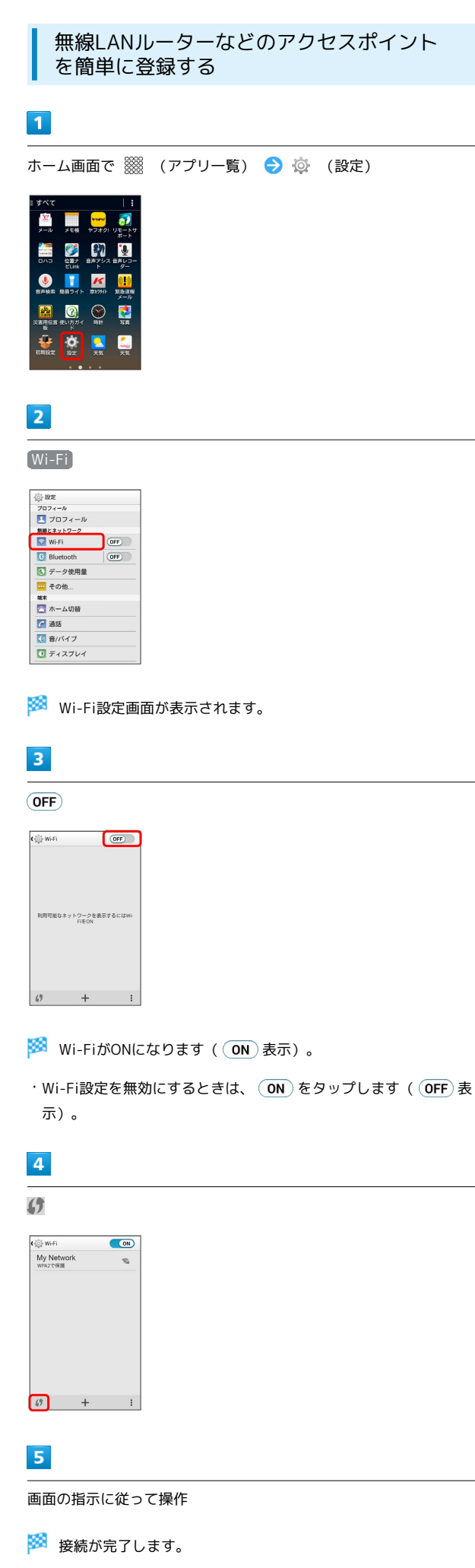

| <b>1</b><br>ホーム画面で <sup>※※</sup>                                                                                      | (アプリー皆  | )          | (設定) |  |
|----------------------------------------------------------------------------------------------------|---------|------------|------|--|
|                                                                                                    |         |            |      |  |
| 2<br>Wi-Fi<br>プロフィル<br>1 プロフィル<br>1 プロフィール<br>1 プロフィール<br>1 プロフィール<br>1 目しetcoth OF<br>1 目しetcoth OF<br>1 目しetcoth OF |         |            |      |  |
| ● その他。<br>**<br>**<br>**<br>**<br>**<br>**<br>**<br>**<br>**<br>*                                                     | āが表示されま | <b>व</b> . |      |  |
| 3<br>接続中のアクセスが<br><sup>Mytelseck</sup><br><sup>Mytelseck</sup>                                                        | ポイントをタッ | ップ ⋺ 削     | 除]   |  |

🏁 Wi-Fi接続が切断されます。

・アクセスポイントを切断すると、再接続のときにパスワードの入 力が必要になる場合があります。

### Wi-Fi Directを利用する

Wi-Fi Directを利用すると、アクセスポイントやインターネットを 経由せずに、ほかのWi-Fi Direct規格対応機器と、簡単にWi-Fi接続 することができます。

### 1

ホーム画面で 🎆 (アプリー覧) ラ 🔅 (設定)

## 

## 2

#### Wi-Fi

| 10-11       |     |
|-------------|-----|
| 7074-N      |     |
| 💶 プロフィール    |     |
| 無線とネットワーク   | -   |
| 💟 Wi-Fi     | OFF |
| 8 Bluetooth | OFF |
| 💽 データ使用量    |     |
|             |     |
| 端末          |     |
| 🔼 ホーム切替     |     |
| 🚰 通話        |     |
| 🔃 音/バイブ     |     |
| ○ ディスプレイ    |     |

🏁 Wi-Fi設定画面が表示されます。

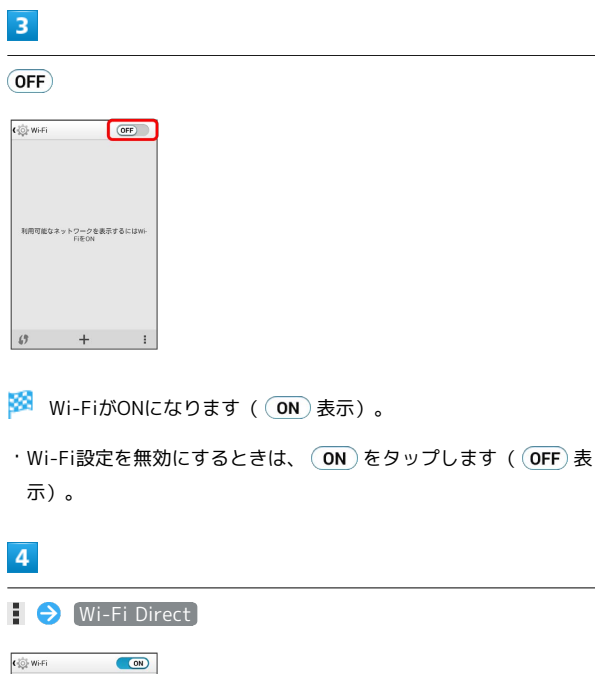

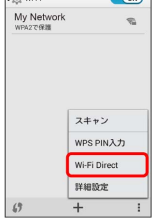

🏁 Wi-Fi Direct設定画面が表示されます。

・Wi-Fi DirectとWi-Fi接続は同時に利用できません。

### 5

接続する機器をタップ

| 10 |
|----|
|    |
|    |
|    |
|    |
|    |
|    |
|    |

## 6

相手機器で接続を承認する

- 🏁 Wi-Fi Directで接続されます。
- 一定時間接続の承認がなかった場合、接続の要求が解除されます。
- ・接続済みの機器をタップして OK をタップすると、接続を停止で きます。
- Wi-Fi Direct利用時に、相手機器に表示される本機の名前を変更する

Wi-Fi Direct設定画面で デバイス名を変更 → デバイス名を
 入力 → OK

## テザリングを利用する

## テザリングについて

テザリングを利用することで、本機をWi-Fiルーターのように使い、 パソコンやゲーム機などからインターネットにアクセスできます。

### 🖉 対応する暗号化方式

次の暗号化方式に対応しています。 ・WPA2 PSK

 $\cdot$  WPA PSK

## テザリングを起動する

1

ホーム画面で 🎆 (アプリー覧) ラ 運 ラ (テザリング)

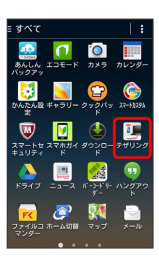

#### 🏁 テザリング画面が表示されます。

- ・規約同意画面が表示されたら、内容を確認のうえ「同意する」を タップします。
- ・お買い上げ時は、ホーム画面で をタップするとWi-Fiテザリ ング (Pocket WiFi) を「ON」にできます。

### 🖉 Bluetooth®接続について

他の通信機器から本機のパケット通信を経由して、インターネットへ接続できるようになります。

- ・Bluetooth®接続のご利用については「テザリングの使いかた を確認する」を参照してください。
- ・Bluetooth®対応機器からの操作については、お使いの機器の 取扱説明書などをご参照ください。

テザリングの使いかたを確認する

## 1

ホーム画面で 🧱 (アプリー覧) ラ 連 ラ (テザリング)

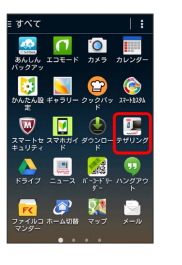

#### 🏁 テザリング画面が表示されます。

- ・規約同意画面が表示されたら、内容を確認のうえ 同意する を タップします。

## 2

#### [ヘルプ]

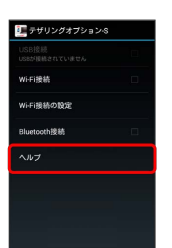

🏁 ヘルプ画面が表示されます。

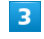

画面の指示に従って操作

🏁 各項目の説明が表示されます。

#### 🦉 USB接続について

#### USBドライバについて

USB接続によるテザリング機能を使用する場合は、あらかじめパ ソコンにUSBドライバのインストールが必要です。京セラホーム ページよりダウンロードできます。

#### データ通信について

USB接続によるテザリング機能を使用した場合は、データ通信は 3G/4Gを利用します。インターネットWi-Fiアクセスポイント のデータ通信は利用できません。

## ネットワーク名 (SSID) とセキュリティパ スワードを確認する

ホーム画面で 🧧 (Pocket WiFi) 🔶 Wi-Fi接続の設定)

- 🏁 Wi-Fi接続の設定画面が表示されます。
- パスワードを表示 をタップするたびに、パスワードの表示
  ( ) /非表示 ( ) が切り替わります。

## Bluetooth®機能を利用する

Bluetooth®対応の携帯電話などと接続して通信を行ったり、ヘッド セットなどのハンズフリー機器と接続して利用できます。

- ? こんなときは
- Q. Bluetooth®機能を利用できない
- A. 機内モードではありませんか。機内モード時は、
  Bluetooth<sup>®</sup>機能を利用できません。

Bluetooth®機能利用時のご注意

送受信したデータの内容によっては、互いの機器で正しく表示さ れないことがあります。

#### Bluetooth®機能でできること

Bluetooth®機能は、パソコンやハンズフリー機能などの Bluetooth®機器とワイヤレス接続できる技術です。次のようなこと ができます。

| 機能           | 説明                                                |
|--------------|---------------------------------------------------|
| オーディオ出力      | ワイヤレスで音楽などを聴くことができま<br>す。                         |
| オーディオ操作      | ワイヤレスで音楽などの音量調節や早戻し/<br>早送りなどの操作ができます。            |
| ハンズフリー<br>通話 | Bluetooth®対応のハンズフリー機器やヘッド<br>セット機器でハンズフリー通話ができます。 |
| データ送受信       | Bluetooth®機器とデータを送受信できます。                         |
| 入力デバイス       | Bluetooth®対応のキーボード機器やマウス機<br>器と接続し操作することができます。    |

🔋 Bluetooth®のプロファイルについて

本機は次のプロファイルに対応しています。 ・SPP、HSP、HFP、A2DP、AVRCP、PAN、PBAP、OPP、HID、 MAP、HOGP

## Bluetooth®機能を有効にする

- ・本機は、すべてのBluetooth®機器とのワイヤレス接続を保証する
  ものではありません。
- ・相手機器によっては、正しく接続できないことがあります。
- ・ワイヤレスで音楽などを聞く場合やハンズフリー通話のとき、状況によっては雑音が入ることがあります。

1

ホーム画面で 🎆 (アプリー覧) ラ 🔅 (設定)

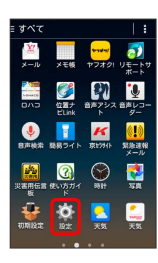

2

### Bluetooth

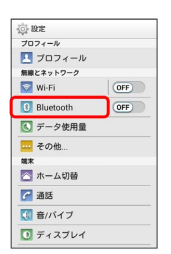

🏁 Bluetooth®設定画面が表示されます。

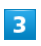

#### OFF

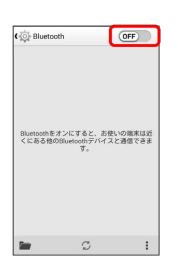

🏁 Bluetooth®機能がONになります( 💿 表示)。

Bluetooth®機能を無効にするときは、 ON をタップします
 (OFF 表示)。

#### Bluetooth®機器を登録する

近くにあるBluetooth®機器を検索し、本機に登録します。登録した Bluetooth®機器には簡単な操作で接続できます。

 あらかじめ、登録するBluetooth®機器のBluetooth®機能を有効 にしておいてください。

## 1

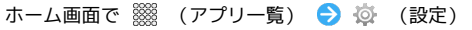

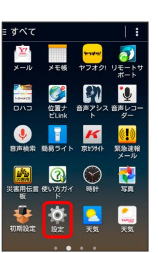

### 2

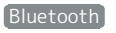

| (); BE    |     |
|-----------|-----|
| プロフィール    |     |
| 💶 プロフィール  |     |
| 無線とネットワーク |     |
| 💟 Wi-Fi   | OFF |
| Bluetooth |     |
| 💽 データ使用量  |     |
| 🚾 その他     |     |
| 端末        |     |
| 🔼 ホーム切替   |     |
| 🚰 通話      |     |
| 🚺 音/パイプ   |     |
| 🚺 ディスプレイ  |     |

🏁 Bluetooth®設定画面が表示されます。

- 「使用可能なデバイス」欄に、近くにあるBluetooth®機器が表示 されます。
- ・目的の機器が見つからないときは、 💭 をタップし、再検索を行ってください。

## 3

機器をタップ ⋺ 画面の指示に従って機器を認証

🏁 Bluetooth®機器が本機に登録されます。

・登録する機器によって、認証方法が異なります。

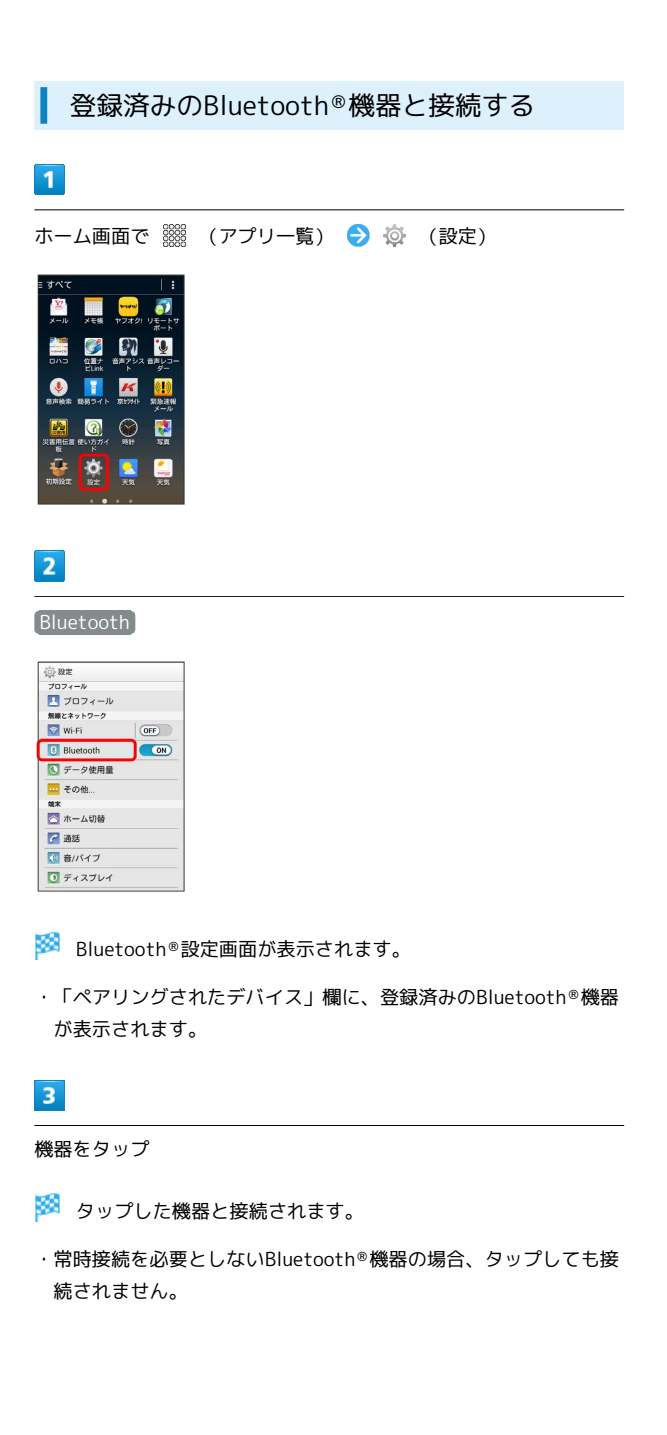

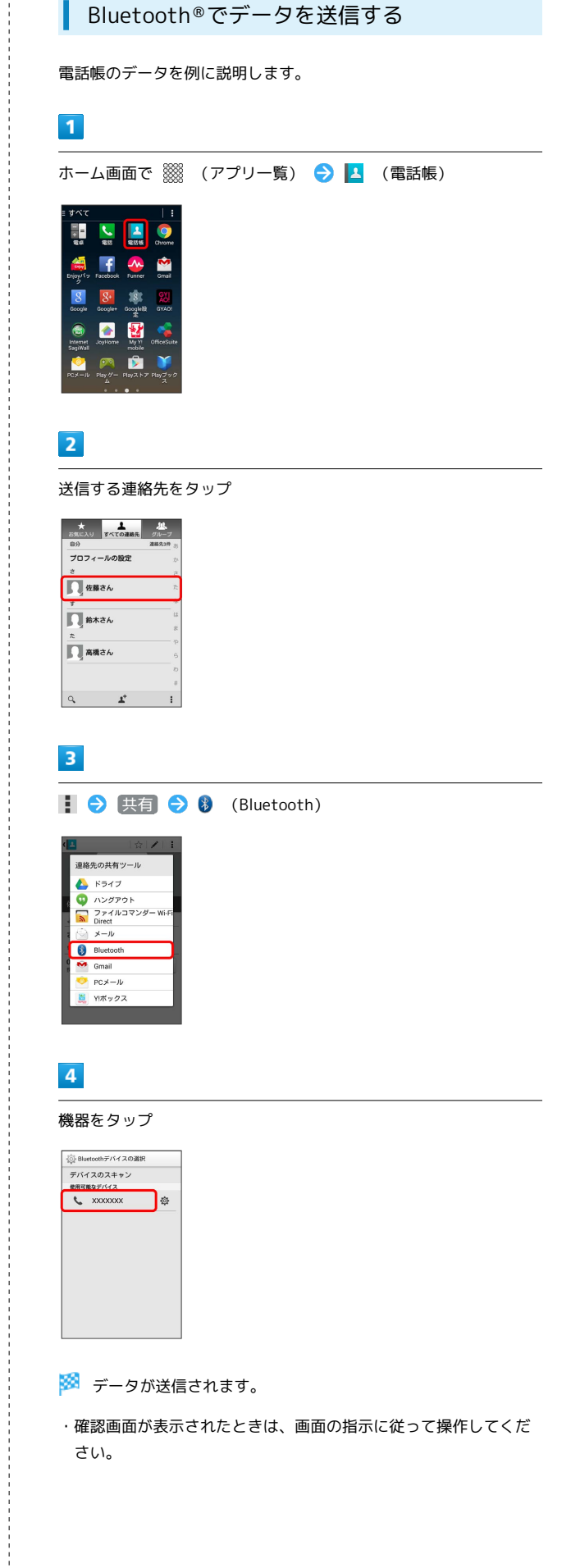

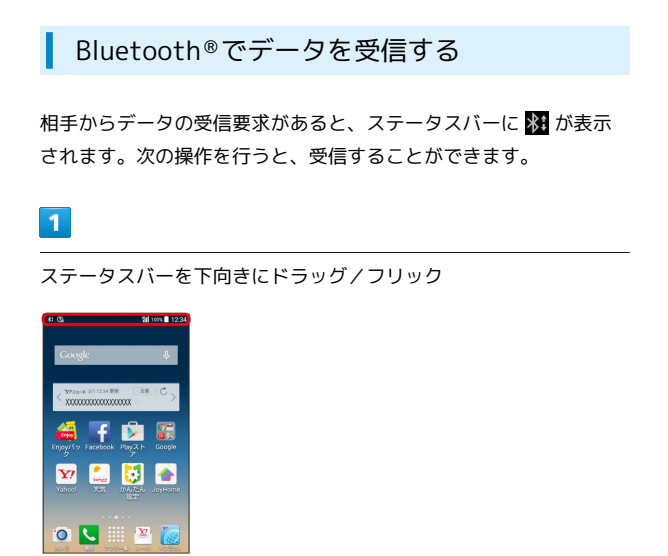

🏁 通知パネルが表示されます。

## 2

Bluetooth®通信通知をタップ ⋺ 承諾]

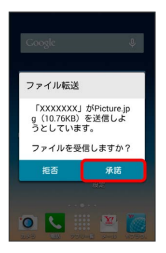

## 3

受信完了後、ステータスバーを下向きにドラッグ/フリック

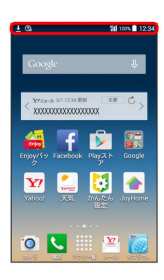

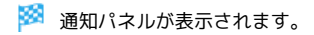

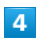

ファイル受信の通知をタップ

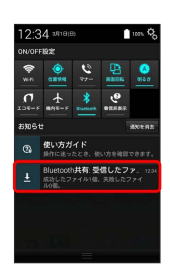

#### 5

受信したデータを選択

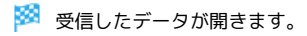